## \* \* V-SFT Ver. 5.4.18.0 以前の CD-ROM 対象 \* \*

## V-SFT Ver. 5/Ver. 6 アップデート手順書

V-SFT Ver. 5.4.18.0 以前の CD-ROM を使って PC にソフトをインストール後、 アップデートする手順を説明します。

| Windows Vista/ 7 (32bit) 対応   | Ver. 5.4.11.0~/ Ver. 6.0.0.0~  |
|-------------------------------|--------------------------------|
| Windows Vista/ 7 (64bit) 対応   | Ver. 5.4.19.0~/ Ver. 6.0.0.0~  |
| Windows 8 (32bit, 64bit) 対応   | Ver. 5.4.28.0~/ Ver. 6.0.0.0~  |
| Windows 8.1 (32bit, 64bit) 対応 | Ver. 5.4.37.0~/ Ver. 6.0.0.0~  |
| Windows 10 (32bit, 64bit) 対応  | Ver. 5.4.42.0~/ Ver. 6.0.15.0~ |
| Windows 11 (64bit) 対応         | Ver. 5.4.51.0~/ Ver. 6.1.6.0a~ |

発紘電機株式会社 第 11 版 2023 年 11 月 <はじめに>

V-SFT のバージョンとパソコンの OS によって、インストール先フォルダ(デフォルト)が違います(下表)。 このため、CD-ROM/DVD-ROM のバージョンによって、インストール手順が異なります。

| Ver. 5.4.10.0 以育                  | 前のインストール先                | Ver. 5.4.11.0 以降のインストール先  | Ver. 6 のインストール先    |
|-----------------------------------|--------------------------|---------------------------|--------------------|
| 全ての OS:                           |                          | Windows XP:               | 全ての OS:            |
| C:¥Program Files¥ *******         |                          | C:¥Program Files¥V−SFT V5 | C:¥MONITOUCH       |
|                                   |                          |                           |                    |
| V-SFT V5                          | •••V-SFT Ver. 5          | Windows Vista 以降の OS:     | * 「Common」、「User」、 |
| V-SFT V3                          | ····V−SFT Ver. 3         | C:¥MONITOUCH¥V-SFT V5     | 「V-SFT V6」フォルダが    |
| V6W                               | ····V−SFT Ver. 2/1       |                           | 作成されます。            |
| UG00S-CWV5 ···· POD EDITOR Ver. 5 |                          |                           |                    |
| UG00S-CWV                         | 4 •••• POD EDITOR Ver. 4 |                           |                    |
| UGW                               | •••POD EDITOR Ver. 3     |                           |                    |

\* Windows Vista 以降の OS のパソコンで「C:¥Program Files」内に V-SFT Ver. 5 をインストールした場合は、動作保証できません。

## <インストール前の確認事項>

インストールする前に、パソコンのOSとV-SFT(またはUG00S-CW)CD-ROM/DVD-ROMのバージョンを確認し、下表でインストール可否と手順を確認してください。

|          |                  | V-SFT CD バージョン        |                        |                  |
|----------|------------------|-----------------------|------------------------|------------------|
|          | Windows Vista 以降 | Ver. 2.0.0.0~2.2.42.0 | Ver. 2.2.43.0~2.2.45.0 | Ver. 5.4.11.0 以降 |
|          |                  | Ver. 3.0.0.0~3.0.15.0 | Ver. 3.0.16.0~3.0.24.0 | Ver. 6.0.0.0 以降  |
| 80 0     | 320103           |                       | Ver. 5.0.0.0~5.4.10.0  |                  |
| シロ       | インストール可否         | ×                     | O(P3 ~)                | ©(P6 へ)          |
| <b>い</b> | Windows Vista 以降 | Ver. 2.2.42.0 以前      | Ver. 2.2.43.0~5.4.18.0 | Ver. 5.4.19.0 以降 |
|          | 64bitOS          |                       |                        | Ver. 6.0.0.0 以降  |
|          | インストール可否         | ×                     | O(P3 ~)                | ◎(P6 へ)          |

|      |                             | UG00S-CW CD バージョン     |                                     |
|------|-----------------------------|-----------------------|-------------------------------------|
|      | Windows Vista 以降            | Ver. 3.0.0.0~3.2.33.0 |                                     |
| SC   | 32bitOS                     | Ver. 4.0.0.0~4.0.10.0 |                                     |
| é    | インストール可否                    | ×                     | Ver. $4.0.11.0 \sim 4.0.17.2$       |
| 、「く」 | Windows Vista 以降<br>64bitOS | ows Vista 以降<br>OS    | ver. 5.0.0.0 <sup>10</sup> 5.0.10.5 |
|      | インストール可否                    | ×                     | ©(P6 へ)                             |

×:この CD-ROM は使用できません。最新 Ver.の DVD-ROM をご購入ください。

〇:本書の手順に従ってインストールしてください。 <インストール手順>P3へ。

◎:本書は不要です。CD-ROM/DVD-ROM のインストーラに従ってインストールしてください。

バージョンアップする場合は、<アップデート手順>P6 へ。

<インストール手順>

- \* インストールは、Administratorの権限で行ってください。
- V-SFT Ver. 5 のアンインストール Windows Vista 以降の OS に V-SFT Ver. 5 が既にインストールされている場合、一度 V-SFT Ver. 5 をア ンインストールします。
   [スタート]メニュー → [すべてのプログラム] → [V-SFTV5] → [アンインストール]をクリックします。
   詳しくは、『V8 シリーズ 導入マニュアル』を参照してください。
   V-SFT Ver. 5 をインストールしていない場合は、手順2. に進みます。
- V-SFT/ POD EDITOR CD-ROM の「setup.exe」を実行
   V-SFT、または POD EDITOR の CD-ROM をパソコンにセットします。
   以下のようなダイアログが表示されるので、[インストールする]をクリックします。

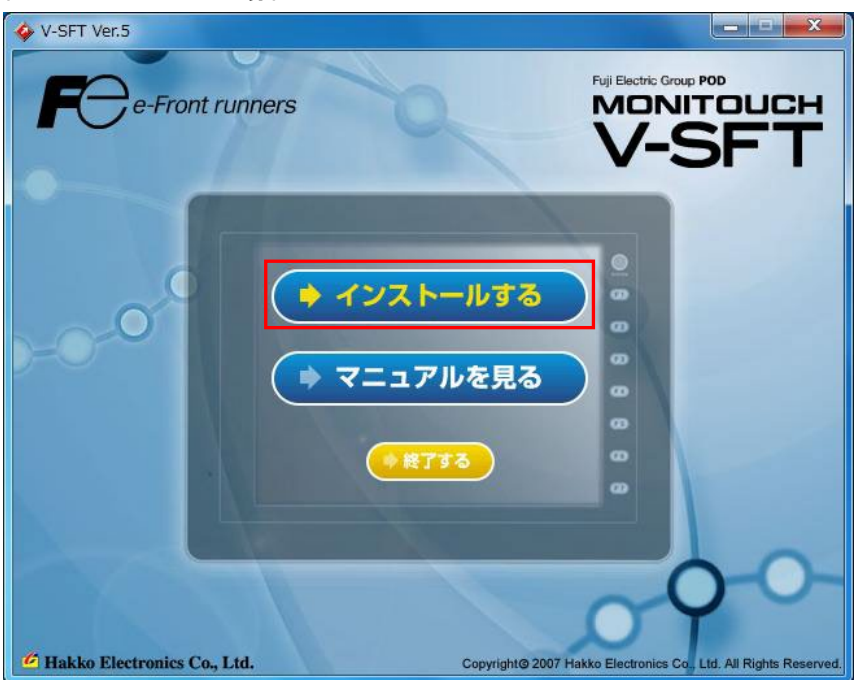

例: V−SFT Ver. 5 の場合

3. インストール先のフォルダの変更

CD-ROM が V-SFT Ver. 5 の場合、[インストール先の選択]画面で、[変更]をクリックします。 インストール先フォルダをデフォルトの「C:¥Program Files¥V-SFT V5」から下記に変更します。 ※お手持ちの CD-ROM が V-SFT Ver. 3/2、または POD EDITOR Ver. 5/4 の場合は、インストール 先のフォルダの変更は不要です。

ただし、Windows Vista 以降の OS にインストールされた V-SFT Ver. 3/2、または POD EDITOR Ver. 5/4 は、正常に動作しない可能性があるため、使用できません。

【インストール先フォルダ】

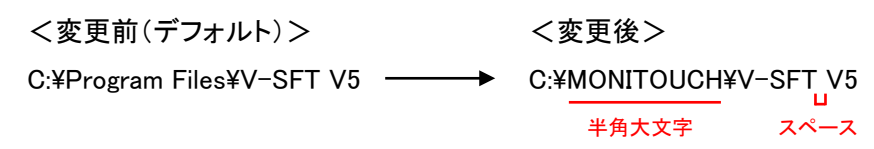

| V-SFT Version 5.4 のイソストール先:<br>C¥Program Files¥V-SFT V5<br>フォルダ の選択<br>イソストール先のフォルダを選択してください。<br>パス(P):<br>C¥MONITOUCH¥V-SFT V5<br>フォルダン:<br>InstallShield |   |
|----------------------------------------------------------------------------------------------------|---|
| 7#//5*の選択<br>インストール先の7#//5を選択してください。<br>パ*ス(P):<br>C:¥MONITOLICH#V-SFT V5<br>7#//5/20:<br>Program Files<br>D B CE Remote Tools                             |   |
| InstallShield A B Program Files                                                                                                    |   |
| De De Common Files                                                                                                    | • |
| 「MONITOUCH」に変更する 「MONITOUCH」に変更する                                                                                                    | - |

4. インストールの開始

[インストール準備の完了]画面で、[インストール]をクリックしてインストールを開始します。

| V-SFT Version 5.4 - InstallShield Wizard                | ×            |
|---------------------------------------------------------|--------------|
| <b>インストール準備の完了</b><br>インストールを開始する準備が整いました。              | X            |
| [インストール]をクリックしてインストールを開始してください。                         |              |
| イソストール設定を確認または変更する場合は、「戻る]をクリックします。ウィザートを終了するには、<br>ます。 | キャンセル]をクリックし |
| InstallShield                                           | ++)th        |

5. アップデートの実行

手順4. のインストールが完了したことを確認後、最新バージョンにアップデートします。 <アップデート手順>P6 へ。 <アップデート手順>

- \* アップデートは、Administratorの権限で行ってください。
- V-SFT Ver.6 にアップデートする場合

弊社ホームページよりダウンロードした「V-SFTV6\_Update(V6.x.x.x).exe (x はバージョン番号)」を実行し、 インストーラに従いアップデートを行います。 ダウンロードは<u>こちら</u>。

インストール先フォルダは、デフォルトのまま変更はしません。

| V-SFT Version 6.0 - InstallShield Wizard | <b>i</b>                                                                                                  | × |
|------------------------------------------|----------------------------------------------------------------------------------------------------|---|
|                                          | V-SFT Version 6.0 セットアゥフ* へようこそ                                                                           |   |
|                                          | このプログラム(は、V-SFT Version 6.0 をコンピュータにインストールします。<br>このセットアッププログラムを実行する前に、すべてのWindowsブログラムを<br>終了することを推奨します。 |   |
|                                          | < 戻る(B) 次へ (N)> キャンセル                                                                                     |   |

■ V-SFT Ver.5 にアップデートする場合

弊社ホームページよりダウンロードした「VSFT\_V54xx0\_up.EXE (x はバージョン番号)」を実行し、インストー ラに従いアップデートを行います。 ダウンロードは<u>こちら</u>。

インストール先フォルダは、デフォルトのまま変更はしません。

| V-SFT Version 5.4 - InstallShield | Wizard                                                                   |
|-----------------------------------|--------------------------------------------------------------------------|
|                                   | V-SFT Version 5.4 セットアップペムウこそ                                            |
|                                   | V-SFT Version 5.4 のパージョンを 5.4.11.0 (こアップデートします。 続行<br>するには、 じなへ」をツックします。 |
|                                   | 〈 戻る(B) 次へ (N)> キャンセル                                                    |

インストール完了後、Windows Vista 以降で V-SFT Ver. 6/ Ver. 5 が使用可能になります。

\* アップデートプログラムの詳しいダウンロード/アップデート手順については、「V-SFT Ver.6 アップデート手順書」、「V-SFT Ver.5 アップデート <u>手順書」</u>を参照してください。 (注意)

V-SFT Ver. 6/ Ver. 5 にアップデートした場合、ヘルプメニュー用のマニュアルを別途ホームページよりダウンロードする必要があります。ダウンロードした「VSFTV6\_Manual\_JPN.EXE」、「VSFTV5\_Manual.EXE」を実行し、インストーラに従いインストールしてください。